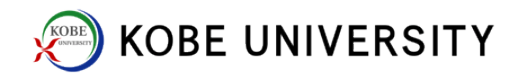

## Setting of New Passwords

1. Log-in "Kobe University Integrated User Management System: KUMA".

https://portal.center.kobe-u.ac.jp/KUMA/

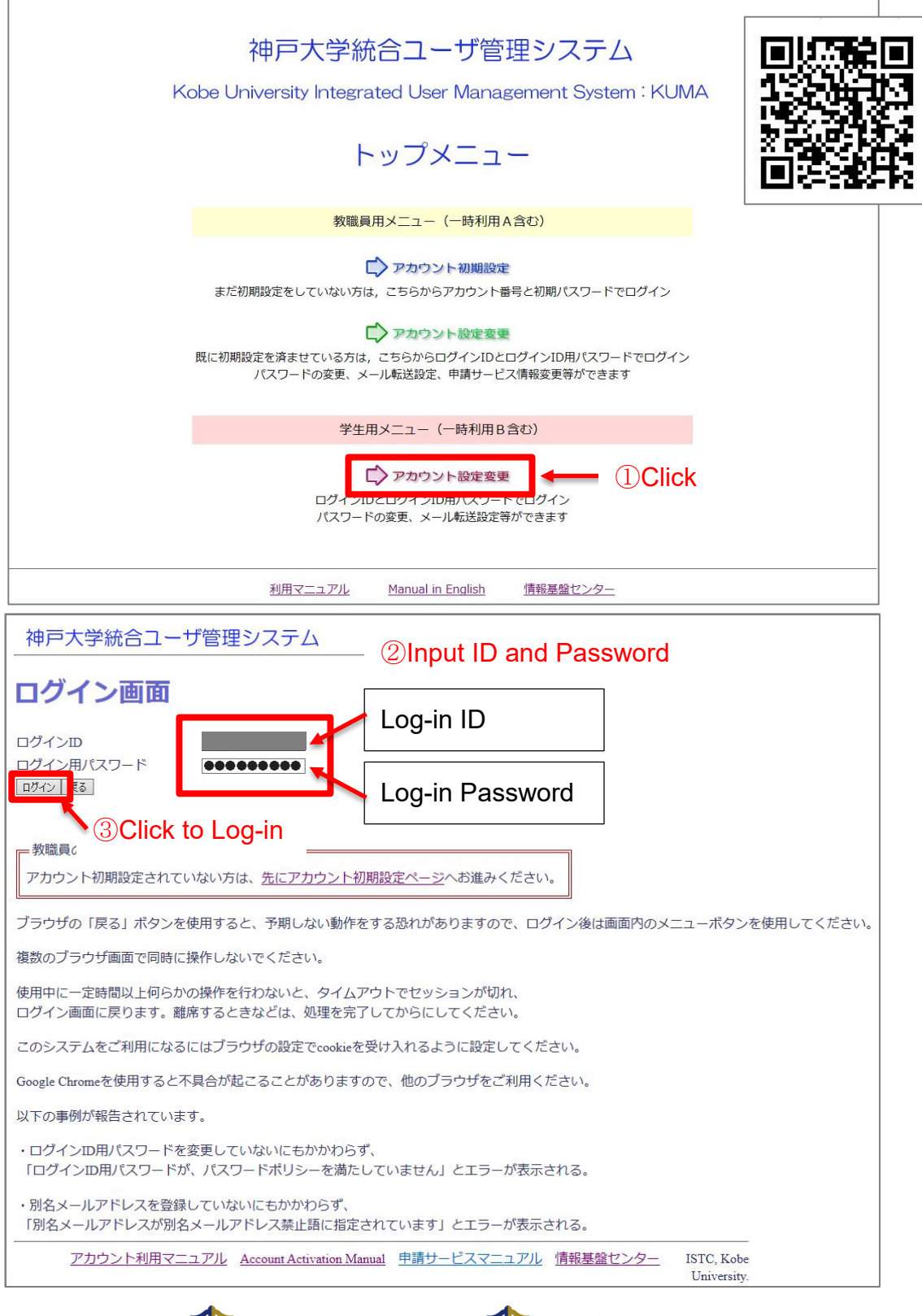

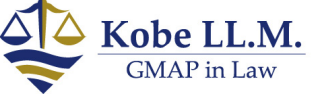

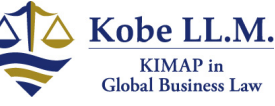

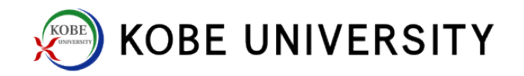

2. Select パスワード設定 (Password Setting) tab.

| 神戸大学統合ユーザ管理システム      |                                             |  |  |  |  |
|----------------------|---------------------------------------------|--|--|--|--|
|                      | בליקילא                                     |  |  |  |  |
| アカウント                | アカウント設定の確認                                  |  |  |  |  |
| 情報確認・設定・変更<br>引き継ぎ処理 | 現在のアカウント設定の内容を表示します。変更する場合は【編集】ボタンを押してください。 |  |  |  |  |
| 申請サービス               | 編集<br>基本情報 メール設定 パスワード設定                    |  |  |  |  |
| 利用延長                 | アカウント番号                                     |  |  |  |  |
| 処理状況確認               | 漢字氏名                                        |  |  |  |  |
|                      | カナ氏名                                        |  |  |  |  |
|                      | 所属名                                         |  |  |  |  |
|                      | ホームディレクトリ                                   |  |  |  |  |
|                      | 利用開始日                                       |  |  |  |  |
|                      | 利用終了日                                       |  |  |  |  |
|                      | 最終更新日                                       |  |  |  |  |
|                      | クラウドロ                                       |  |  |  |  |
|                      | クラウド初期パスワード                                 |  |  |  |  |

3. Click 編集 (Edit).

| 神戸大学統合ユーザ管理システム             |                                             |  |  |  |  |
|-----------------------------|---------------------------------------------|--|--|--|--|
|                             | באלידעים                                    |  |  |  |  |
| アカウント                       | アカウント設定の確認                                  |  |  |  |  |
| 情報確認・設定・変更<br>引き継ぎ処理        | 現在のアカウント設定の内容を表示します。変更する場合は【編集】ボタンを押してください。 |  |  |  |  |
| <b>申請サービス</b><br>情報確認・設定・変更 | 編集    基本情報 メール設定   パスワード設定                  |  |  |  |  |
| 利用延長                        |                                             |  |  |  |  |
| 処理状が確認                      |                                             |  |  |  |  |
|                             | ネットワークID<br>ネットワークID用パスワード                  |  |  |  |  |
|                             | iiiiiiiiiiiiiiiiiiiiiiiiiiiiiiiiiiiii       |  |  |  |  |

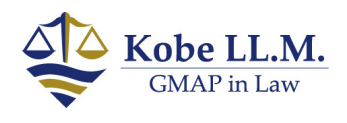

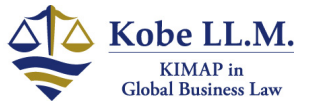

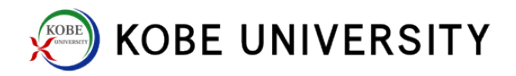

4. Input new PWs and click  $\boxed{\mathcal{F}x \vee \mathcal{P}}$  (check) to see if they comply with a PW policy\*.

| 神戸大学統合ユー                                              | ザ管理システム                                                                                                    |                                                                                                    |       |
|-------------------------------------------------------|----------------------------------------------------------------------------------------------------|----------------------------------------------------------------------------------------------------|-------|
|                                                       |                                                                                                    |                                                                                                    | ログアウト |
| <b>アカウント</b><br>情報確認・設定・変更<br>引き継ぎ処理<br><b>申請サービス</b> | アカウン<br>変更したい可相を:<br>変更すずが要が無い項目には入力しないで<br>チェック 地理小 戻る                                                                                                    | 】<br>ポタンを押して下さい。<br>下さい。                                                                                     |       |
| 1月報帷総・設定・変更<br>利用延長                                   | 基本情報 メール設定 パスワー                                                                                                    | 「設定                                                                                                    | 7     |
| 処理状況確認                                                | パスワードボリシー                                                                                                    |                                                                                                    |       |
| ユーザメニュー                                               | (必須)     半角英学(大文字/小文字)、半角数字お<br>ダハ(ハット)*(アスタリスク)-(ハイフン       (必須)     8文字以上からなる       (必須)     英大文字を1文字以上含む       (必須)     数字を1文字以上含む       (必須)     数字を1文字以上含む       (必須)     取了字にす字以上含む       (必須)     取了を1文字以上含む       (必須)     取了を1文字以上含む       (必須)     同じ文字を3回連続しない       アカウント番号,生年月日,3種のID,<br>一視)     (必須)       (必須)     英字氏名の一部と異なる(小文字と大3)       (必須)     よく知られたフレーズと異なる(小文字) | よび次の半角記号、(ドット):(コロン)-(チル<br>)=(イコール),(カンマ);(セミコロン)+(プラス)⇔<br>現行パスワードと異なる (小文字と大文字を同<br>2字を同一視)<br>そと大文字を同一視) |       |
|                                                       | ログインID                                                                                                    |                                                                                                    |       |
| UInput a new "Log-in PW"                              | ログインID用バスワート<br>IDグインID用パスワード(再入力)                                                                                                    | 変更の場合のみ人刀                                                                                                    | _     |
|                                                       |                                                                                                    | <br>変更の場合のみ入力                                                                                                |       |
|                                                       | メール用パスワード (再入力)                                                                                                    |                                                                                                    |       |
| ②Input a new "Network PW"                             | ネットワークID<br>ネットワークID用パスワード                                                                                                    | 変更の場合のみ入力                                                                                                    |       |
|                                                       | ネットワークID用パスワード(再入力)                                                                                                    |                                                                                                    |       |
|                                                       | チェックリンセット展る                                                                                                    |                                                                                                    |       |

\*Password policy (パスワードポリシー)

- Use half-width alphabets (capital/small), half-width numerals, and half-width nonalphanumeric characters such as dot (.), colon (:), tilde (~), caret (^), asterisk (\*), hyphen
- (-), equal (=), comma (,), semicolon (;), plus (+), < (less-than), > (greater-than)
- Use at least 8 characters in length.
- Use at least 1 small alphabet.
- Use at least 1 capital alphabet.
- Use at least 1 numeral.
- Do not repeat the same character three times in a row; eg, aaa, 111 and CCC.
- Do not use your name, account number, birthday, ID; etc.
- Do not use a commonly-used phrase

5. Errors in red appear if any. Correct errors and click  $\overline{\mathcal{F}_{xy}}$  (check) again. Click 確定 (Confirmation) to finalize.

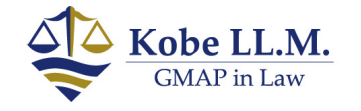

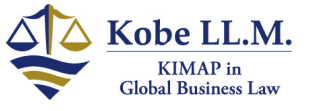